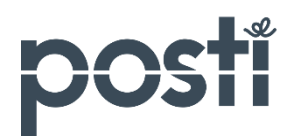

# Sähköisen lähetyslistan käyttöohje

Katso video sähköisen lähetyslistan käytöstä

# Sisällysluettelo

| 1.           | Pikaohje lähetyslistan luomiseksi                         | 2  |
|--------------|-----------------------------------------------------------|----|
| 2.           | Yläpalkissa olevat Sähköisen lähetyslistan perustoiminnot | 4  |
| З.           | Lähetyslistan luominen                                    | 5  |
| 4.           | Lähetyslistapohjan luominen                               | 8  |
| 5.           | Lähetyslistan luominen lähetyslistapohjan avulla          | 11 |
| 6.           | Lähetyslistojen haku, yleiset toiminnot                   | 12 |
| 7.           | Asetukset                                                 | 17 |
| 8.           | Yrityksen vaihtaminen lähetyslistalla                     | 17 |
| 9.           | Muutoshistoria                                            | 18 |
| <i>10</i> .  | Postitustalon toiminnot                                   | 18 |
| 11.          | Lähdejärjestelmän näkyminen lähetyslistalla               | 19 |
| 1 <i>2</i> . | Vyöhykkeet                                                | 20 |
| 1 <i>3</i> . | Toiminta poikkeustilanteissa                              | 22 |

# 1. Pikaohje lähetyslistan luomiseksi

Luo uusi -näytöllä luot uuden lähetyslistan.

#### 1.1 Valitse asiakas- ja laskutusosoitenumero

Valitse Asiakas-valikosta asiakasnumero ja Laskutusosoite-valikosta laskutusosoite.

| <b>POSTI</b> Sähköinen lähetyslista |                                                    |              |             |          |                      |  |  |  |  |
|-------------------------------------|----------------------------------------------------|--------------|-------------|----------|----------------------|--|--|--|--|
| Luo uusi                            | Avoimet (11)                                       | Valmiit (30) | Arkistoidut | Raportit |                      |  |  |  |  |
| LUO UUSI LÄHETYSLISTA               |                                                    |              |             |          |                      |  |  |  |  |
| Asiakastiedot                       |                                                    |              |             |          |                      |  |  |  |  |
| Asiakas *                           |                                                    |              |             |          | Siirto postittajalle |  |  |  |  |
| Salliffu                            |                                                    |              |             |          |                      |  |  |  |  |
| Laskutusosoite *                    |                                                    |              |             |          |                      |  |  |  |  |
| 862467 Asiak                        | 862467 Asiakas Oy Asiakaskatu 1 00100 HELSINKI 🗸 🗸 |              |             |          |                      |  |  |  |  |

#### 1.2 Lisää tilauksen postitettavien lähetysten tiedot

Valitse tuote ja lisäpalvelut sekä lisää riville tarvittavat tiedot. **Tuote ja lisäpalvelut** kentästä saat avattua tuoteluettelon. Luettelossa olevaa tuotetta klikkaamalla saat sen lisättyä lähetyslistalle. Tuotteen alla ovat näkyvissä siihen liitettävissä olevat lisäpalvelut.

| Po | Postitettavat kappaleet     |                              |         |      |       |       |           |               |
|----|-----------------------------|------------------------------|---------|------|-------|-------|-----------|---------------|
| *  | Tuote ja lisäpalvelut       | Tuotenumero                  | Vyöhyke | Kpl  | g/kpl | kg    | Infokoodi | Käyttötunnus  |
| 1  | Priority-kirje              | 12907                        | FI 🗸    | 12   | 258   | 3,096 | postitus  | Kopioi Poista |
| 2  | Asiakassuora, konelajitel 🗸 | 19224<br>uora, lisäkäsittely | FI 🗸    | 1500 | 15    | 22,5  | kampanja  | Kopioi Poista |

#### 1.3 Lisää postituspäivä

Valitse postituspaikka ja -päivä. **Asetukset-**näytöllä pääset kohdassa **Muokkaa lähetysasetuksia** asettamaan oletusarvon postituspaikaksi.

| Yleiset tiedot                                     |                                          |           |                                   |
|----------------------------------------------------|------------------------------------------|-----------|-----------------------------------|
| Postituspaikka *<br>Turku Pok 🗸                    | Työnumero                                | Hakuavain |                                   |
| Lisätiedot lähetyslistan käsittelijöille ja Postii | n vastaanotolle                          |           |                                   |
| Tuotteiden postituspäivä, jakelu                   | ipäivät ja kulkunopeudet                 |           |                                   |
| Postituspäivä <sub>(pp.kk.vvv)</sub> * 05.07.2017  | mparvelulgen seka Asiakassuoran sivuina. |           |                                   |
| Tallenna muutokset Tallenna poh                    | njaksi Tulosta sivu                      |           | Tallenna ja merkitse<br>valmiiksi |

#### 1.4 Kuittaa lähetyslista valmiiksi

Kuittaa lähetyslista valmiiksi Tallenna ja merkitse valmiiksi -painikkeella.

1.5 Tulosta lähete

Tulosta lähete Avaa lähete -linkin kautta ja liitä se kuljetusyksikköön.

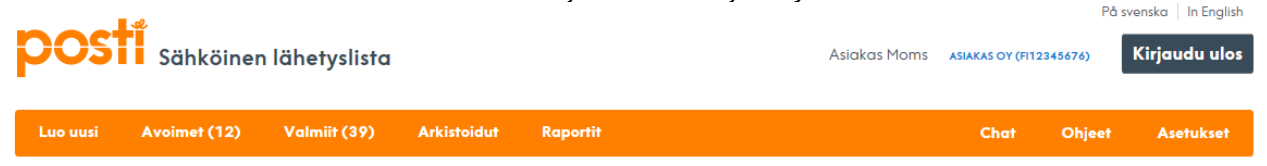

#### LÄHETYSLISTA 197017038 (VALMIS)

🖂 Avaa lähete

| Postittaja: Asiakas Oy 862467    |                                  |
|----------------------------------|----------------------------------|
| Postitusp.vm: 02.03.2016         | Puhelinnumero Ei<br>tiedossa     |
| Lähe tyslis tan numero 197016989 | Asiak asmo Asia kas Oy<br>862467 |
| Kuljetusyks ikkö:                | Työnumero                        |
| Lisätiedot:                      |                                  |
|                                  |                                  |

Sähköisen lähetyslistan lähete Postin vastaan ottotarkistusta varten

Sulje

Tulosta

2. Yläpalkissa olevat Sähköisen lähetyslistan perustoiminnot

| posti Sähköinen lähetyslista                           | Pé<br>Asiakas Moms Asiakas oy (F112345676) | svenska   In English<br><b>Kirjaudu ulos</b> |
|--------------------------------------------------------|--------------------------------------------|----------------------------------------------|
| Luo uusi Avoimet (8) Valmiit (30) Arkistoidut Raportit | Chat suljettu Ohjeet                       | Asetukset                                    |
| LUO UUSI LÄHETYSLISTA                                  | Hae tiedot pohjasta 💙                      |                                              |

#### 2.1 Luo uusi

Luo uusi -linkin kautta siirryt näytölle, jossa luot uuden lähetyslistan tai lähetyslistapohjan. Tämä on myös oletusnäyttönä, kun siirryt sähköiselle lähetyslistalle.

## 2.2 Avoimet

Avoimet-linkin kautta siirryt näkymälle, jossa voit hakea avoimia lähetyslistoja erilaisin hakuehdoin. Hakutuloksesta voit valita lähetyslistan, jota haluat muokata. Lähetyslistan tila on avoin, kun se on tallennettu.

## 2.3 Valmiit

Valmiit-linkin kautta siirryt näkymälle, jossa voit hakea Valmis-tilassa olevia lähetyslistoja. Hakutuloksesta voit valita lähetyslistan, jonka tietoja haluat tarkastella. Lähetyslistan tila on valmis, kun se on tallennettu ja merkitty valmiiksi.

#### 2.4 Arkistoidut

Arkistoidut-linkin kautta siirryt näkymälle, jossa voit hakea arkistoituja lähetyslistoja. Hakutuloksesta voit valita lähetyslistan, jonka tietoja haluat tarkastella. Lähetyslistan tila on arkistoitu, kun se on käsitelty Postin toimesta valmiiksi.

## 2.5 Raportit

Linkin kautta voit hakea tilauksia erilaisin ehdoin ja avata hakutuloksen Excel-muodossa.

#### 2.6 Chat

Linkin kautta voit olla yhteydessä Postin asiakaspalveluun.

#### 2.7 Ohjeet

Linkin takana ovat Sähköisen lähetyslistan käyttöohjeet.

#### 2.8 Asetukset

Asetukset-linkin kautta siirryt näytölle, jossa voit tilata itsellesi lähetyslistan tilaa ja muutoksia koskevia muistutuksia sähköpostiin. Näytöllä voit myös hallita lähetyslistapohjia sekä asettaa oletusarvon postituspaikaksi. Postitustalojen käytössä on asiakasluettelo, jonka hallinta tapahtuu myös Asetukset-näytöllä.

#### Lähetyslistan luominen 3.

Luo uusi -näytöllä luot uuden lähetyslistan.

#### **Asiakastiedot** 3.1

Asiakastiedot-osiossa valitaan asiakasnumero ja laskutusosoite.

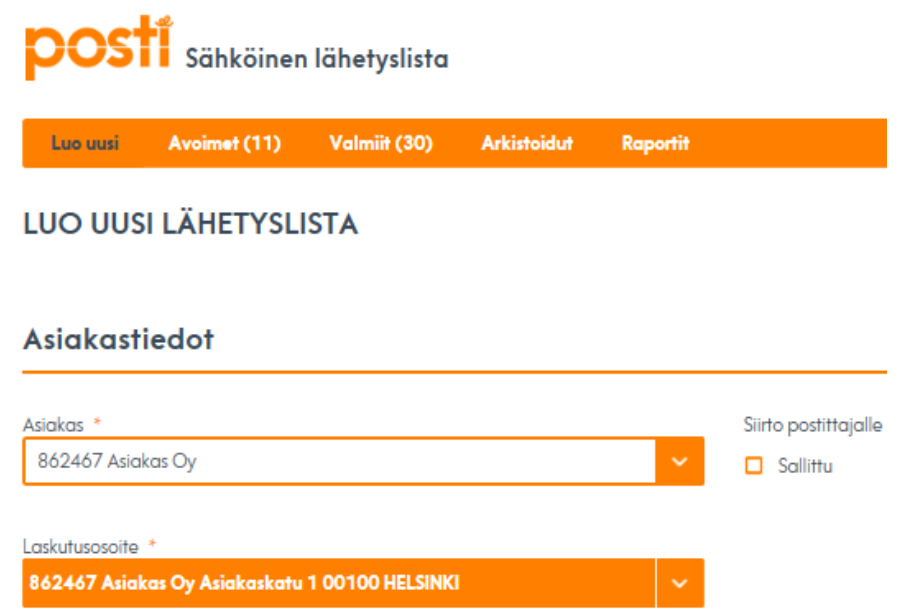

#### 3.1.1 Asiakas

Asiakas-kentässä on asiakasnumero, jolle olet luomassa postitusta. Jos yritykselläsi on useampia asiakasnumeroita, niin ne näytetään valikossa.

#### 3.1.2 Laskutusosoite

Laskutusosoite-kentässä ovat asiakasnumeroon liittyvät laskutusosoitteet. Jos laskutusosoitteita on useita, niin ne näytetään valikossa. Valitse laskutusosoite, johon haluat ohjata laskun.

#### 3.1.3 Siirto postittajalle

Aktivoimalla Sallittu-kentän, voi lähetyslistan siirtää jollekin toiselle postittajalle edelleen täytettäväksi. Toiselle postittajalle tulee ilmoittaa lähetyslistan numero, sekä sillä oleva asiakasnumero, jotta toimeksisaaja voi hakea kyseisen lähetyslistan omalle näytölleen.

#### 3.2 Postitettavat kappaleet

Postitettavat kappaleet-osiossa annetaan tiedot postitettavista lähetyksistä.

| # | Tuote ja lisäpalvelut | Tuotenumero | Vyöhyke         | Kpl  | g/kpl | kg | Infokoodi | Käyttötunnus  |
|---|-----------------------|-------------|-----------------|------|-------|----|-----------|---------------|
| 1 | · · ·                 |             | ~               |      |       |    |           | Kopioi Poista |
|   |                       | Kaikki      | rivit yhteensä: | 0 kp | I     |    | 0 kg      |               |

Postitettavat kappaleet

#### 3.2.1 Tuote ja lisäpalvelut-kenttä

Valitse tuote avaamalla tuoteluettelo (kuva alla) Tuote ja lisäpalvelut -kentästä. Saat lähetyslistalle haluamasi tuotteen klikkaamalla sitä luettelossa. Jos tuote näkyy vaaleana, sitä ei voi valita sähköisellä lähetyslistalla, vaan valinta pitää tehdä lähdejärjestelmässä (esim. PTP), jossa tilaus on alun perin luotu.

Tuotteen perässä on symboli, jota klikkaamalla pääset tuotetta käsittelevälle nettisivulle.

| Valitse tuote             |   |                              |          |                      |   |
|---------------------------|---|------------------------------|----------|----------------------|---|
| KOTIMAAN KIRJE            |   | VALTAKUNNALLINEN LEH         | TIJAKELU | OSOITTEELLINEN SUORA |   |
| 12907 Priority-kirje      | 0 | <b>12839</b> Aikakauslehti 2 | PTP      | 12911 Asiakassuora   | 0 |
| 12908 Priority-vakiokirje | 0 | 12899 Sanomalehti 2          | PTP      | <b>12912</b> Tiiseri | 0 |

#### 3.2.2 Tuotenumero-kenttä

Voit myös lisätä tuotteen lähetyslistalle antamalla **Tuotenumero**-kenttään tuotenumeron, jolloin järjestelmä tuo tuotenimen Tuote ja lisäpalvelut -kenttään. Tuotteen alapuolelle tulevat näkyville siihen liitettävissä olevat lisäpalvelut. Järjestelmä estää lisäpalveluiden yhdistelmät, jotka eivät ole mahdollisia.

#### Postitettavat kappaleet

| # | Tuote ja lisäpalvelut    | Tuotenumero                  | Vyöhyke | Kpl  | g/kpl | kg    | Infokoodi | Käyttötunnus    |
|---|--------------------------|------------------------------|---------|------|-------|-------|-----------|-----------------|
| 1 | Priority-kirje           | 12907                        | Fl 🗸    | 12   | 258   | 3,096 | postitus  | ✓ Kopioi Poista |
| 2 | Asiakassuora, konelajite | 19224<br>uora, lisäkäsittely | Fl 🗸    | 1500 | 15    | 22,5  | kampanja  | Kopioi Poista   |

#### 3.2.3 Vyöhyke-valikko

Valitse tilausriville valitulle tuotteelle vyöhyke tieto, eli kohdealue. Tuotteeseen valittavissa olevat vyöhykkeet ovat valikossa.

#### 3.2.4 Kpl-kenttä

Kenttään merkitään lähetysten kpl-määrä kyseisellä rivillä. Valituille lisäpalveluille tulee sama kpl-määrä. Mikäli postitetaan Lehtikimppulähetyksiä, merkitään kenttään kimppujen kappalemäärä.

#### 3.2.5 g/kpl-kenttä

Kenttään merkitään rivillä ilmoitetuista lähetyksistä yhden lähetyksen paino grammoina. Pienlähetykset merkitään lähetyslistalle painoluokittain. Järjestelmä ilmoittaa, jos yksikköpaino ylittää tuotteelle sallitun enimmäispainon.

#### 3.2.6 kg-kenttä

Kenttään merkitään rivillä ilmoitettujen lähetysten kokonaispaino.

#### 3.2.7 Infokoodi-kenttä

Infokoodi-kentän käyttö mahdollistaa laskun erittelyn infokoodien mukaan. Infokoodin pituus on enintään 15 merkkiä (numeroita ja/tai kirjaimia).

#### 3.2.8 Käyttötunnus-valikko

Asiakas sopii tämän kentän käytöstä erikseen Postin kanssa. Postin yhteyshenkilö antaa tarkemmat ohjeet, mikäli kentän käyttö tulee tarpeelliseksi.

#### 3.2.9 Kopio-painike

Kopioi-painikkeella voit kopioida kyseisen rivin tiedot uudeksi tilausriviksi. Se luodaan alkuperäisen rivin alle.

#### 3.2.10 Poista-painike

Poista-painikkeella voit poistaa lähetyslistalta tarpeettoman tilausrivin. Järjestelmä pyytää vielä vahvistamaan poistamisen.

#### 3.3 Yleiset tiedot

Yleiset tiedot -osiossa lisätään tilaukselle postituspaikka ja -päivä, sekä tarvittaessa muita tietoja. Vleiset tiedot

| Postituspaikka * Työnumero<br>Turku Pok ✓                           | Hakuavain                   |                                   |
|---------------------------------------------------------------------|-----------------------------|-----------------------------------|
| Lisätiedot lähetyslistan käsittelijöille ja Postin vastaanotolle    |                             |                                   |
|                                                                     |                             |                                   |
|                                                                     |                             |                                   |
| Tuotteiden postituspäivä, jakelupäivät ja kulkuno                   | opeudet                     |                                   |
| Katso tuotteiden kulkunopeudet kirje- ja lehtipalveluiden sekä Asia | <b>akassuoran</b> sivuilta. |                                   |
| Postituspāivā (pp.kk.vvvv) * 05.07.2017                             |                             |                                   |
|                                                                     |                             |                                   |
| Tallenna muutokset         Tallenna pohjaksi         Tulosta sivu   |                             | Tallenna ja merkitse<br>valmiiksi |

#### 3.3.1 Postituspaikka-valikko

Valitse postituspaikka valikosta. **Asetukset-**näytöllä pääset kohdassa **Muokkaa lähetysasetuksia** asettamaan oletusarvon postituspaikaksi.

#### 3.3.2 Postituspäivä-kenttä

Lisää postituspäivä antamalla päivämäärä postituspäivä- kenttään tai valitsemalla se kalenterista. Se avautuu klikkaamalla kentän päässä olevaa symbolia. Oletusarvona postituspäivä on kuluva päivä ja sen voi muuttaa myöhemmäksi.

#### 3.3.3 Työnumero-kenttä

Työnumero on tarkoitettu käytettäväksi postittajan omiin tarpeisiin. Työnumerolla voidaan hakea lähetyslistoja jälkikäteen. Työnumero ei siirry laskulle, mutta se näkyy laskuraportilla.

#### 3.3.4 Hakuavain-kenttä

Hakuavain on tarkoitettu käytettäväksi postittajan omiin tarpeisiin. Hakuavaimella voidaan hakea lähetyslistoja tai lähetyslistapohjia jälkikäteen. Hakuavain ei siirry laskulle.

#### 3.3.5 Lisätiedot lähetyslistan käsittelijälle ja Postin vastaanotolle -kenttä

Kenttään voi merkitä postittajan omia tai Postin vastaanotolle tarkoitettuja lisätietoja. Lisätiedot eivät siirry laskulle.

#### 3.3.6 Tallenna muutokset -painike

Painikkeella tiedot tallennetaan ja järjestelmä luo lähetyslistan Avoin-tilaan. Voit jatkaa lähetyslistan muokkaamista ja tulostaa lähetteen.

#### 3.3.7 Tallenna ja merkitse valmiiksi -painike

Painikkeella tiedot tallennetaan ja järjestelmä luo lähetyslistan Valmis-tilaan. Kun lähetyslista on valmis, kuittaa se valmiiksi **Tallenna ja merkitse valmiiksi** -painikkeella. Muista tulostaa lähete **Avaa lähete-**painikkeella.

Kaikissa Postiin lähtevissä kuljetusyksiköissä tulee olla kyseistä erää koskeva lähete.

#### 3.3.8 Tallenna pohjaksi -linkki

Linkin kautta voidaan näytöllä annetuista tiedoista luoda lähetyslistapohja.

#### 3.3.9 Tulosta sivu -linkki

Linkin kautta voit tulostaa näytöllä olevan lähetyslistan.

#### 3.4 Lehden tiedot

Jos lähetyslistalle on lisätty lehtituotteita, niin Yleisten tietojen alla näytetään **Lehden** tiedot -osio. Jakelupäivä-kentässä näytetään postituspäivän perusteella määritelty jakelupäivä. Voit muuttaa jakelupäivää, jolloin järjestelmä päivittää postituspäivän oikeaksi. Jos muutat postituspäivää, niin järjestelmä päivittää jakelupäivän oikeaksi. Anna **Lehden numero** -kenttään tarvittava tieto.

Yleiset tiedot

| Postituspaikka * Turku Pok                                       |                                            | Hakuavain | ] |
|------------------------------------------------------------------|--------------------------------------------|-----------|---|
| Lisanedon lanerysiisian kasiireiijoine ja Posiir                 | i vasiadnoiolie                            |           |   |
| Tuotteiden postituspäivä, jakelu                                 | päivät ja kulkunopeudet                    |           |   |
| Katso tuotteiden kulkunopeudet <mark>kirje-</mark> ja <b>leh</b> | tipalveluiden sekä Asiakassuoran sivuilta. |           |   |
| Postituspäivä (pp.kk.vvvv) *<br>05.07.2017                       |                                            |           |   |
| Jakelupäivä: 03 * 10.07.2017                                     | Tuotteet<br>12840 - Lehti                  |           |   |
| Lehden tiedot                                                    |                                            |           |   |
| Lehden numero *                                                  |                                            |           |   |

#### 4. Lähetyslistapohjan luominen

**Luo uusi** -näytöllä luot myös uuden lähetyslistapohjan. Asiakastietojen lisäksi muita pakollisia tietoja lähetyslistapohjalla ovat tuote ja siihen liittyvä vyöhyke sekä postituspaikka.

Lyhyt kuvaus:

- 1) Valitse asiakas- ja laskutusosoitenumero
- 2) Valitse tuote ja lisäpalvelut ja lisää tarvittavat tiedot
- 3) Valitse postituspaikka
- 4) Valitse Tallenna pohjaksi -linkki, nimeä lähetyslistapohja ja tallenna se.

#### 4.1 Asiakastiedot

Asiakastiedot-osiossa valitaan asiakasnumero- ja laskutusosoite. Asiakas-kentässä on asiakasnumero, iolle olet luomassa lähetyslistapohiaa. Jos vritykselläsi on useampia asiakasnumeroita, niin ne näytetään valikossa. Laskutusosoite-kentässä ovat asiakasnumeroon liittyvät laskutusosoitteet. Jos laskutusosoitteita on useita, niin ne näytetään valikossa. Valitse laskutusosoite, johon haluat ohjata laskun.

| <b>POSTI</b> Sähköinen lähetyslista              |             |              |             |          |  |  |  |
|--------------------------------------------------|-------------|--------------|-------------|----------|--|--|--|
| Luo uusi                                         | Avoimet (9) | Valmiit (30) | Arkistoidut | Raportit |  |  |  |
| LUO UUSI LÄHETYSLISTA                            |             |              |             |          |  |  |  |
| Asiakast                                         | iedot       |              |             |          |  |  |  |
| Asiakas *                                        |             |              |             |          |  |  |  |
| 862467 Asiakas Oy                                |             |              |             |          |  |  |  |
| 862467 Asiakas Oy Asiakaskatu 1 00100 HELSINKI 🗸 |             |              |             |          |  |  |  |

#### 4.2 **Postitettavat kappaleet**

Postitettavat kappaleet -osiossa annetaan tiedot lähetyksistä, jotka haluat lähetyslistapohjalle.

| Po | Postitettavat kappaleet |             |                 |     |       |    |           |               |  |  |
|----|-------------------------|-------------|-----------------|-----|-------|----|-----------|---------------|--|--|
| #  | Tuote ja lisäpalvelut   | Tuotenumero | Vyöhyke         | Крі | g/kpl | kg | Infokoodi | Käyttötunnus  |  |  |
| 1  | <b>`</b>                |             | ~               |     |       |    |           | Kopioi Poista |  |  |
|    |                         | Kaikki      | rivit yhteensä: |     | 0 kpl |    | 0 kg      |               |  |  |

Valitse tuote tuoteluettelosta (kuva alla), jonka saat näytölle Tuote ja lisäpalvelut valikosta. Klikkaamalla tuotetta saat lisättyä tuotteen lähetyslistapohjalle. Voit antaa tuotenumeron myös suoraan Tuotenumero-kenttään, jolloin järjestelmä tuo tuotenimen Tuote ja lisäpalvelut -kenttään. Jos tuote näkyy vaaleana, sitä ei voi valita sähköisellä lähetyslistalla.

| valitse fuore             |   |                         |        |                                        |  |  |  |  |  |
|---------------------------|---|-------------------------|--------|----------------------------------------|--|--|--|--|--|
| KOTIMAAN KIRJE            |   | VALTAKUNNALLINEN LEHTI  | JAKELU | OSOITTEELLINEN SUORA                   |  |  |  |  |  |
| 12907 Priority-kirje      |   | 19193 Economy Lehti     | PTP    | 19224 Asiakassuora, konelajiteltava 🚯  |  |  |  |  |  |
| 12908 Priority-vakiokirje | 6 | 19241 Aikakauslehti Pro | PTP    | 19225 Asiakassuora, käsinlajiteltava 🚯 |  |  |  |  |  |

# 

| Po | 'ostitettavat kappaleet        |                     |         |      |       |       |           |               |  |  |
|----|--------------------------------|---------------------|---------|------|-------|-------|-----------|---------------|--|--|
| #  | Tuote ja lisäpalvelut          | Tuotenumero         | Vyöhyke | Крі  | g/kpl | kg    | Infokoodi | Käyttötunnus  |  |  |
| 1  | Priority-kirje 🗸               | 12907               | FI 🗸    | 12   | 258   | 3,096 | postitus  | Kopioi Poista |  |  |
| 2  | Asiakassuora, konelajitel 💙    | 19224               | Fl 🗸    | 1500 | 15    | 22,5  | kampanja  | ~             |  |  |
|    | LISÄPALVELUT 🔲 17018 Asiakassi | uora, lisäkäsittely |         |      |       |       |           | Kopioi Poista |  |  |

Valitse tilausriville valitulle tuotteelle vyöhyke tieto. Tuotteeseen valittavissa olevat vyöhykkeet ovat valikossa. Voit antaa lähetyslistapohjalle lähetysten kappalemäärän, lähetyksen yksikköpainon grammoina tai lähetysten kokonaispainon kiloina. Infokoodikentän käyttö mahdollistaa laskun erittelyn infokoodien mukaan. Voit lisätä tuotteelle lisäpalveluita. Valittavissa olevat lisäpalvelut näkyvät tuotteen alapuolella.

#### 4.3 Yleiset tiedot

Yleiset tiedot -osiossa lisätään postituspaikka, joka valitaan valikosta.

#### Yleiset tiedot

| Postituspaikka *<br>Turku Pok                                                    | Työnumero                                                              | Hakuavain |                                   |
|----------------------------------------------------------------------------------|------------------------------------------------------------------------|-----------|-----------------------------------|
| Lisätiedot lähetyslistan käsittelijöille ja Posti                                | in vastaanotolle                                                       |           |                                   |
| Tuotteiden postituspäivä, jakelu<br>Katso tuotteiden kulkunopeudet kirje- ja lel | ıpäivät ja kulkunopeudet<br>htipalveluiden sekä Asiakassuoran sivuilta |           |                                   |
| Postituspäivä (pp.kk.vvvv) *                                                     |                                                                        |           |                                   |
| Tallenna muutokset Tallenna pot                                                  | hjaksi Tulosta sivu                                                    |           | Tallenna ja merkitse<br>valmiiksi |

#### 4.4 Lähetyslistapohjan tallentaminen

Tallenna näytöllä olevat tiedot lähetyslistapohjaksi klikkaamalla **Tallenna pohjaksi** linkkiä.

|                  | Tallenna pohjaksi                     |    |
|------------------|---------------------------------------|----|
| Asiakasnumero *  | 862467 Asiakas Oy                     |    |
| Pohjan nimi *    | Posti                                 |    |
| Tallenna pohja * | Minulle ja muille samassa yrityksessä |    |
|                  | O Vain minulle                        |    |
| Peruuta          |                                       | ОК |

Lisää nimi lähetyslistapohjalle **Pohjan nimi** -kenttään. Järjestelmä lisää lähetyslistapohjaan antamasi nimeen eteen asiakasnumeron.

Valitse, näytetäänkö lähetyslistapohja kaikille vaiko vain sinulle. **Ok**-painiketta klikkaamalla lähetyslistapohja tallennetaan. **Peruuta**-painikkeella siirryt takaisin Luo uusi -näytölle.

# 5. Lähetyslistan luominen lähetyslistapohjan avulla

Luo uusi -näytöllä luot uuden lähetyslistan valitsemasi lähetyslistapohjan avulla. Näytöllä näytetään tiedot, jotka olet tallentanut lähetyslistapohjalle.

|                                                                | Asiointiportaali   Põ |          | å svenska   In English |                  |               |                  |        |
|----------------------------------------------------------------|-----------------------|----------|------------------------|------------------|---------------|------------------|--------|
| <b>COSTI</b> Sähköinen lähetysliste                            | a                     |          | Asiakas Moms           | ASIAKAS OY (FI12 | 2345676)      | Kirjaudu         | ulos   |
| Luo uusi Avoimet (30) Valmiit (57)                             | Arkistoidut           | Raportit |                        | Chat             | Ohjeet        | Asetuks          | :et    |
| LUO UUSI LÄHETYSLISTA                                          |                       |          |                        | Hae tiedot p     | ohjasta       |                  | ~      |
| Valitse lähetyslistapohja, joi<br><b>pohjasta</b> - valikosta. | nka perust            | eella ha | luat tehdä uuden lähet | yslistan         | Hae ti        | edot             |        |
| nosti                                                          |                       |          |                        | Asiointi         | portaali   På | i svenska   In E | nglish |
| Sähköinen lähetysliste                                         | a                     |          | Asiakas Moms           | ASIAKAS OY (FI1: | 2345676)      | Kirjaudu         | ulos   |
| Luo uusi Avoimet (30) Valmiit (57)                             | Arkistoidut           | Raportit |                        | Chat             | Ohjeet        | Asetuk           | set    |
| LUO UUSI LÄHETYSLISTA                                          |                       |          |                        | 862467 Post      | i             |                  | ~      |

Valitsemasi lähetyslistapohja avautuu näytölle. Voit muokata tietoja ja luoda uuden tilauksen samalla tavalla kuin uuden lähetyslistan luomisessakin.

|                                                   |              | Asiointi             | portaali   På s | venska   In English |           |
|---------------------------------------------------|--------------|----------------------|-----------------|---------------------|-----------|
| <b>POSTI</b> Sähköinen lähetyslista               | Asiakas Moms | ASIAKAS OY (FI1:     | 2345676)        | Kirjaudu ulos       |           |
| Luo uusi Avoimet (30) Valmiit (57) Arkistoidut Ra | portit       |                      | Chat            | Ohjeet              | Asetukset |
| LUO UUSI LÄHETYSLISTA                             |              | 862467 Post          | i               | ~                   |           |
| Asiakastiedot                                     |              |                      |                 |                     |           |
| Asiakas *                                         |              | Siirto postittajalle |                 |                     |           |
| 862467 Asiakas Oy                                 | ~            | Sallittu             |                 |                     |           |
|                                                   |              |                      |                 |                     |           |
| Laskutusosoite *                                  |              |                      |                 |                     |           |
| 862467 Asiakas Oy Asiakaskatu 1 00100 HELSINKI    |              |                      |                 |                     |           |

#### Postitettavat kappaleet

| # | Tuote ja lisäpalvelut     | Tuotenumero                  | Vyöhyke | Крі  | g/kpl | kg    | Infokoodi | Käyttötunnus  |
|---|---------------------------|------------------------------|---------|------|-------|-------|-----------|---------------|
| 1 | Priority-kirje            | 12907                        | Fl 🗸    | 12   | 258   | 3,096 | postitus  | Kopioi Poista |
| 2 | Asiakassuora, konelajitel | 19224<br>uora, lisäkäsittely | FI 🗸    | 1500 | 15    | 22,5  | kampanja  | Kopioi Poista |

Tarkista tiedot ja täydennä niitä tarvittaessa.

Muista kuitata lähetyslista valmiiksi ja liittää lähetyserään lähetteet mukaan.

#### 6. Lähetyslistojen haku, yleiset toiminnot

Voit hakea lähetyslistoja erilaisin hakuehdoin. **Vapaa tekstihaku** -toiminnossa voit käyttää hakuehtona esim. lähetyslistan numeroa, työnumeroa tai hakuavainta.

| <b>POSTI</b> Sähköinen lähetyslista                            |            |                |                  |  |  |  |  |  |  |  |
|----------------------------------------------------------------|------------|----------------|------------------|--|--|--|--|--|--|--|
| Luo uusi <u>Avoimet (11)</u> Valmiit (31) Arkistoidut Raportit |            |                |                  |  |  |  |  |  |  |  |
| AVOIMET LÄHETYSLISTAT                                          |            |                |                  |  |  |  |  |  |  |  |
| Vapaa                                                          | tekstihaku | Tarkennettu ho | Tarkennettu haku |  |  |  |  |  |  |  |
| Lähetyslis                                                     |            | Hae            |                  |  |  |  |  |  |  |  |

Tarkennettu haku -toiminnolla voit hakea lähetyslistoja monipuolisemmin. Voit muuttaa rivin alussa olevaa hakuehtoa klikkaamalla sen nimeä. Tällöin aukeaa valikko, josta voit valita haluamasi hakuehdon. Voit myös tarkentaa hakua lisäämällä hakuehtoja **Lisää ehto-** linkin kautta. Hakuehdon jälkeen on linkki, josta voit rajata valittua hakuehtoa. Linkkiä klikkamalla aukeaa hakuehtoon liittyvät vaihtoehdot. Hakuehdon voi poistaa klikkaamalla rivin lopussa olevaa symbolia.

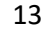

| postí <sub>sa</sub> | hköinen  | lähetyslista   |             | Asiak      | Asiakas Moms Asiakas oy (F12) |   |               | På svenska   In English<br>1345676) Kirjaudu ulos |                   |
|---------------------|----------|----------------|-------------|------------|-------------------------------|---|---------------|---------------------------------------------------|-------------------|
| Luo uusi Avoin      | net (11) | Valmiit (35)   | Arkistoidut | Raportit   |                               | ( | Chat suljettu | Ohjeet                                            | Asetukset         |
| AVOIMET LÄH         | ETYSLI   | STAT           |             |            |                               |   |               |                                                   |                   |
| Vapaa tekstihak     | cu       | Tarkennettu ha | iku         |            |                               |   |               |                                                   |                   |
| Hakuavain           |          | On             |             |            |                               | 8 |               |                                                   |                   |
| Postituspäivä       |          | On             |             |            | i                             | ۲ |               |                                                   |                   |
| Lisää ehto          |          | On<br>Ei ole   |             | Hae        |                               |   |               |                                                   |                   |
| Hakutulokset        | (11)     | Alkaer         | 1           |            |                               |   |               |                                                   | Valitse sarakkeet |
| Listan numero       |          | Postituspaiva  | Ţ           | Asiakas    | Asiakasnumero                 |   | Pos           | stittaja                                          |                   |
| 195002860           |          | 12.2.2016      |             | Asiakas Oy | 862467                        |   | Po            | stittaja Oy                                       |                   |

Valitse sarakkeet -linkin kautta aukeaa valikko, jossa voit määrittää näytöllä näytettävät sarakkeet.

Valitse sarakkeet

| Tallennetut näkymät                        | Tallenna uutena näkymänä         |
|--------------------------------------------|----------------------------------|
|                                            |                                  |
| Näkymään valitut sarakkeet                 |                                  |
| <ul> <li>Lehden ilmestymispäivä</li> </ul> | KPL-määrä                        |
| 🖌 Asiakas                                  | Kokonaispaino                    |
| Asiakasnumero     Postittaja               | Iuotteet     Tuotenumerot        |
| <ul> <li>Viimeksi muokattu</li> </ul>      | <ul> <li>Lisäpalvelut</li> </ul> |
| Viimeinen muokkaaja                        | Lisäpalvelujen tuotenumerot      |
| Postituspaikka                             | Vyöhykkeet                       |
| Vonumero                                   | Siirto postittajalle             |
|                                            | Lisaliedol                       |
| Sulje                                      |                                  |

Voit myös halutessasi tallentaa käyttöösi erilaisia näkymiä antamalla nimen **Tallenna** uutena näkymänä -kenttään ja sen jälkeen klikkaamalla **Tallenna**-painiketta.

Käytettävissä olevat näkymät ovat **Tallennetut näkymät**-valikossa ja valitun näkymän saa aktivoitua **Lataa**-painikkeella. **Poista**-painikkeella voit poistaa haluamasi näkymän. **Sulje**-painikkeella suljet ikkunan.

#### 6.1 Avoimet lähetyslistat

Hakutuloksessa näytetään ehdot täyttävät lähetyslistat. Sarakkeen otsikkoa klikkaamalla saat hakutuloksen nousevaan/laskevaan järjestykseen.

| post          | Sähköinen    | lähetyslista    |             |            |         | På svenska   Ir<br>Asiakas Moms Asiakas ov (7:12345676) Kirjaud |               |              |                   |  |  |
|---------------|--------------|-----------------|-------------|------------|---------|-----------------------------------------------------------------|---------------|--------------|-------------------|--|--|
| Luo uusi      | Avoimet (11) | Valmiit (35)    | Arkistoidut | Raportit   |         |                                                                 | Chat suljettu | Ohjeet       | Asetukset         |  |  |
| AVOIMET       | LÄHETYSLI    | STAT            |             |            |         |                                                                 |               |              |                   |  |  |
| Vapaa te      | kstihaku     | Tarkennettu hak | u           |            |         |                                                                 |               |              |                   |  |  |
| Hakuavain     |              | On              |             |            |         | 8                                                               |               |              |                   |  |  |
| Postituspäivä |              | Alkaen          | (           | 01.01.2016 |         |                                                                 |               |              |                   |  |  |
| Lisää ehto    |              |                 |             | Hae        |         |                                                                 |               |              |                   |  |  |
| Hakutulok     | cset (11)    |                 |             |            |         |                                                                 |               |              | Valitse sarakkeet |  |  |
| Listan numero |              | Postituspäivä   | •           | Asiakas    | Asiakas | numero                                                          | Po            | ostittaja    |                   |  |  |
| 195002860     |              | 12.2.2016       |             | Asiakas Oy | 862467  | ,                                                               | Po            | ostittaja Oy |                   |  |  |
| 195002986     |              | 17.2.2016       |             | Asiakas Oy | 862467  | ,                                                               | Po            | ostittaja Oy |                   |  |  |

Klikkaamalla listan numeroa näytölle aukeaa lähetyslista, jota voit muokata. Postitustalon tekemää lähetyslistaa ei voi asiakas muokata. Postitustalo voi itse muokata tekemäänsä lähetyslistaa tai toinen postitustalo voi poimia sen (Siirto postittajalle sallittu). Postin vastaanoton tekemän lähetyslistan muokkaaminen ei ole mahdollista.

| р                                                    | OSTI Sähköiner                                                                                             | n lähetyslista                                         |                                   |                            |                                  | Asiakas Moms                | ASIAKAS OY (#1234567 | 76) Kirjaudu ulos |
|------------------------------------------------------|----------------------------------------------------------------------------------------------------|--------------------------------------------------------|-----------------------------------|----------------------------|----------------------------------|-----------------------------|----------------------|-------------------|
| Lu                                                   | uo uusi Avoimet (11)                                                                                       | Valmiit (35)                                           | Arkistoidut Raportit              |                            |                                  | c                           | hat suljettu 🛛 🛛     | hjeet Asetukset   |
| LÄł                                                  | ÄHETYSLISTA 195002860 (AVOIN)                                                                              |                                                        |                                   |                            |                                  |                             |                      |                   |
| Asi                                                  | akastiedot                                                                                                 |                                                        |                                   |                            |                                  |                             |                      |                   |
| Asiakas Siirto postittajalle<br>862467 Asiakas Oy Ei |                                                                                                    |                                                        |                                   |                            |                                  |                             |                      |                   |
| Lasku<br>8624                                        | Laskutusasoite<br>862467 Asiakas Oy Asiakaskatu 1 00100 HELSINKI                                           |                                                        |                                   |                            | <sup>ja</sup><br>6 Postittaja Oy |                             |                      |                   |
| Pos                                                  | stitettavat kappa                                                                                          | lleet                                                  |                                   |                            |                                  |                             |                      |                   |
| ٠                                                    | Tuote ja lisäpalvelut                                                                                      | Tuotenumero                                            | Vyöhyke                           | Kpl                        | g/kpl                            | kg                          | Infekoodi            | Käyttötunnus      |
| 1                                                    |                                                                                                    |                                                        |                                   |                            |                                  |                             |                      |                   |
|                                                      | Priority-kirje<br>USÄPALVELUT                                                                              | 12907                                                  | FI                                | <b>78</b> kpl              | 89 g/kpl                         | <b>6,942</b> kg             |                      |                   |
|                                                      | Priority-kirje<br>USÄPALVELUT                                                                              | 12907                                                  | FI<br>Kaikki rivit yhteensä:      | <b>78</b> kpl<br>78 kpl    | 89 g/kpl                         | <b>6,942</b> kg<br>6,942 kg |                      |                   |
| Yle                                                  | Priority-kirje<br>LISÄFALVELUT                                                                             | 12907                                                  | FI<br>Kaikki rivit yhteensä:      | 78 kpi                     | 89 g/ipl                         | <b>6,942</b> kg<br>6,942 kg |                      |                   |
| <b>Yle</b><br>Postit                                 | Priority-kirje<br>LISĀRALVELUT<br>iset tiedot<br>uspaikka<br>nki Pok                                       | 12907<br>Postituspäivi<br>12.2.2016                    | FI<br>Kaikki rivît yhteensä:      | 78 kpi<br>78 kpi<br>Työnur | 89 g/kpl                         | <b>6,942</b> kg<br>6,942 kg | Hakuavain            |                   |
| <b>Yle</b><br>Postiit<br>Helsir<br>Lisötik           | Priority-kirje<br>LISÄRALVELUT<br>iset tiedot<br>uspaikka<br>nki Pok<br>edot lähetyslistan käsittelijöille | Postituspäivi<br>12.2.2016<br>e ja Postin vastaanotoli | FI<br>Kaikki rivit yhteensä:<br>ä | 78 kpi<br>78 kpi<br>Työnun | 89 g/kpl                         | <b>6,942</b> kg<br>6,942 kg | Hatuavain            |                   |

# 6.2 Valmiit lähetyslistat

Hakutuloksessa näytetään ehdot täyttävät lähetyslistat. Sarakkeen otsikkoa klikkaamalla saat hakutuloksen nousevaan/laskevaan järjestykseen.

| post         | Sähköiner          | n lähetyslista |             |            | Asiakas M     | Morns Asiakas oy (Fi | På<br>12345676) | svenska   In English<br>Kirjaudu ulos |
|--------------|--------------------|----------------|-------------|------------|---------------|----------------------|-----------------|---------------------------------------|
| Luo uusi     | Avoimet (11)       | Valmiit (35)   | Arkistoidut | Raportit   |               | Chat suljettu        | Ohjeet          | Asetukset                             |
| VALMIIT      | LÄHETYSLIS         | TAT            |             |            |               |                      |                 |                                       |
| Vapaa        | tekstihaku         | Tarkennettu ho | aku         |            |               |                      |                 |                                       |
| Lähetyslist  | tan numero tai muu | tieto          |             | Hae        |               |                      |                 |                                       |
| Hakutulo     | okset (35)         |                |             |            |               |                      |                 | Valitse sarakkeet                     |
| Listan numer | 0                  | Postituspäivä  |             | Asiakas    | Asiakasnumero | Ρ                    | ostittaja       |                                       |
| 197017229    |                    | 16.3.2016      |             | Asiakas Oy | 862467        | P                    | °ostittaja Oy   |                                       |
| 197017257    |                    | 11.3.2016      |             | Asiakas Oy | 862467        |                      |                 |                                       |

Klikkaamalla listan numeroa lähetyslista aukeaa näytölle, jossa sen tietoja voi tarkastella.

| p               | ost                      | Sähkö            | iinen läh      | netyslista          |               |                    |                |            |                  | Asiakas Me | oms   | ÁSIÁKÁS OY (M123 | r<br>45676) | k ivenika   In English |
|-----------------|--------------------------|------------------|----------------|---------------------|---------------|--------------------|----------------|------------|------------------|------------|-------|------------------|-------------|------------------------|
| L               | uo uusi                  | Avoimet (1       | 11) Ve         | ılmiit (31)         | Arkistoidu    | ıt Raportit        |                |            |                  |            | O     | hat suljeitu     | Ohjeet      | Asetukset              |
| LÄ              | HETYS                    | LISTA 1          | 97017          | 038 (V)             | (LMIS)        |                    |                |            |                  |            |       |                  |             | Avaa lähete            |
| Asi             | akasti                   | iedot            |                |                     |               |                    |                |            |                  |            |       |                  |             |                        |
| Asiak<br>8624   | as<br><b>467 Asia</b> ka | as Oy            |                |                     |               |                    | Siirto p<br>Ei | oostittaja | lle              |            |       |                  |             |                        |
| Laski<br>8624   | itusosoite<br>467 Asiaka | as Oy Asiaka     | skatu 1 001    | 00 HELSINK          | I             |                    |                |            |                  |            |       |                  |             |                        |
| Pos             | stitette                 | avat kaj         | opalee         | t                   |               |                    |                |            |                  |            |       |                  |             |                        |
| ٠               | Tuote ja                 | ı lisäpalvelut   |                | Tuotenum            | ero           | Vyöhyke            | Kpl            | g/kpl      |                  | kg         |       | Infokoodi        | Kāy         | ttõtunnus              |
| 1               | Priority-                | kirje<br>1.ut    |                | 12907               |               | FI                 | <b>15</b> kpl  |            | <b>254</b> g/kpl | 3,8        | 11 kg |                  |             |                        |
|                 |                          |                  |                |                     | Kaik          | ki rivit yhteensä: | 15 kpl         |            |                  | 3,8        | 1 kg  |                  |             |                        |
| Yle             | iset ti                  | edot             |                |                     |               |                    |                |            |                  |            |       |                  |             |                        |
| Postii<br>Helsi | tuspaikka<br>nki Pok     |                  |                | Postitus<br>3.3.201 | ăivă<br>6     |                    | Työnu          | mero       |                  |            |       | Hakuavain        |             |                        |
| Lisäfi          | edot lähet               | tyslistan käsitt | elijõile ja Pa | ostin vastaan       | otolle        |                    |                |            |                  |            |       |                  |             |                        |
| Pal             | lauta ava                | oimeksi          | Kopioi uu      | ideksi T            | allenna pohja | ksi                |                |            |                  |            |       |                  |             |                        |

**Palauta avoimeksi** -painikkeella saat palautettua lähetyslistan avoin tilaan. Painike on käytettävissä postituspäivän jälkeiseen työpäivään asti. Lähetyslista on muutosten jälkeen kuitattava uudelleen valmiiksi **Tallenna ja merkitse valmiiksi** -painikkeella.

**Kopioi uudeksi** -painikkeella voit luoda uuden lähetyslistan kopioitavan lähetyslistan tiedoilla. Postituspäivä oletusarvo on kuluva päivä.

Tallenna pohjaksi -linkin avulla voit luoda valmiin lähetyslistan tiedoista lähetyslistapohjan.

#### 6.3 Arkistoidut lähetyslistat

Hakutuloksessa näytetään ehdot täyttävät lähetyslistat. Sarakkeen otsikkoa klikkaamalla saat hakutuloksen nousevaan/laskevaan järjestykseen.

| post          | Sähköine                                                                               | en lähetysli | sta                |              |                   | Asiakas Mom | 5 ASIAKAS OY (P12) | Pð<br>145474) | svenska   In English<br>Kirjaudu ulos |
|---------------|----------------------------------------------------------------------------------------|--------------|--------------------|--------------|-------------------|-------------|--------------------|---------------|---------------------------------------|
| Luo uusi      | Avoimet (11)                                                                           | Valmiit (3   | 1) <u>Arkistoi</u> | dut Raportit |                   |             | Chat suljettu      | Ohjeet        | Asetukset                             |
| ARKISTO       | ARKISTOIDUT LÄHETYSLISTAT                                                              |              |                    |              |                   |             |                    |               |                                       |
| Lähetyslist   | Vapaa tekstihaku     Tarkennettu haku       Lähetyslistan numero tai muu tieto     Hae |              |                    |              |                   |             |                    |               |                                       |
| Hakutulo      | okset (6)                                                                              |              |                    |              |                   |             |                    |               | Valitse sarakkeet                     |
| Listan numera | Postit                                                                                 | uspäivä 🔻    | Asiakas            | Postittaja   | Viimeksi muokattu | Туё         | numero             |               | Hakuavain                             |
| 196829894     | 21.2.2                                                                                 | 2014         | Asiakas Oy         |              | 7.5.2014          |             |                    |               |                                       |

Lähetyslistan numeroa klikkaamalla lähetyslista aukeaa näytölle katseltavaksi.

#### 6.4 Raportit

.

Voit hakea raportille tietoa päivämäärien ja asiakasnumeroiden perusteella. Tiedot avataan Exceliin.

| Luo uusi       | Avoimet (11) | Valmiit (31) | Arkistoidut | Raportit |   |
|----------------|--------------|--------------|-------------|----------|---|
| APORT          | IT           |              |             |          |   |
| ostituspäivä o | ilkaen       | 01.03.       | 2016        |          | i |
| ostituspäivä p | väättyen     | 31.03.       | 2016        |          | İ |
| siakasnumero   | ,<br>,       |              |             |          | ~ |

# 7. Asetukset

Näytöllä voit tilata muistutuksia lähetyslistaan kohdistuvista toimenpiteistä ja muutoksista siihen sähköpostiin, joka on tallennettu **Oma sähköpostiosoitteeni** -kenttään. Tilaus tehdään rivin lopussa olevasta **Tee tilaus** -linkistä. **Muokkaa lähetysasetuksia** kohdassa voi määrittää postituspaikan, joka tulee oletusarvoksi uusille lähetyslistoille. Lähetyslistalla voi postituspaikan vielä tarvittaessa muuttaa. **Muokkaa lähetyslistapohjien luetteloa** -osiossa voit poistaa tarpeettomat lähetyslistapohjat klikkaamalla **Poista**-linkkiä.

|                                                        |                      | Asioinfiportaal                    | Förvenska i in English |
|--------------------------------------------------------|----------------------|------------------------------------|------------------------|
| COSTI Sähköinen lähetyslista                           |                      | Aslokos Morre anatas or (m 314447) | Kirjaudu ulas          |
| Luo uusi Avoimet (30) Voimilt (57)                     | Arkistoidut Roportit | Chef Oh                            | Asetukset              |
| ASETUKSET                                              |                      |                                    |                        |
| Muistuta tai tiedota minua sähk                        | öpostilla, kun       |                                    |                        |
| Tapahłuma                                              |                      | Viertin filous                     | Tolminto               |
| Uusi lähetyslista on luotu                             |                      | 🗶 Ei voimassa                      | Tee filous             |
| Lähetyslista on merkitty valmiiksi                     |                      | 🗶 Ei voimassa                      | Tee filous             |
| Lähetyslistaa ei ole merkitty valmiiksi yhtä viikkoa e | nnen partifuspäivää  | 🗶 El volmania                      | Tee filous             |
| Lähetyilistaa el ale merkitty valmiiksi pastituspäivät | ön mennettä          | 🗶 Ei voimassa                      | Teeflous               |
| Asiakas on muuttanut lähetyslistaa                     |                      | 🗶 Ei voimassa                      | Tee filous             |
| Partittaja on muuttanut lähetyslistaa                  |                      | 🗶 Ei voimassa                      | Tee filous             |
| Postituspätvään on jäljellä yksi viikko                |                      | 🗶 Ei voimassa                      | Teeflous               |
| Patituspähiä on huomenna                               |                      | 🗶 El volmassa                      | Teeflous               |
| Oma sähköpastiosoitteeni user1@asiakasu                | <u></u>              | Tallenna                           |                        |
|                                                        |                      |                                    |                        |
| Muokkaa lähetysasetuksia                               |                      |                                    |                        |
| Oletus pastituspalikka Turku Pek                       |                      | Tallenna                           |                        |
|                                                        |                      |                                    |                        |
| Muokkaa lähetyslistapohjien lue                        | etteloa              |                                    |                        |
| 862467 JV                                              |                      | н                                  | uokkaa Poista          |
| 862467 JV2                                             |                      | н                                  | uokkaa Poista          |
| 862467 Konttor1                                        |                      | н                                  | uokkaa   Poista        |

# 8. Yrityksen vaihtaminen lähetyslistalla

Jos sinulla on oikeus useampaan yritykseen, niin voit vaihtaa yrityksen V**aihda yritys** linkistä. Näytölle tulee valikko, josta valitaan yritys. **Asiakas**-kentässä näytetään ne asiakasnumerot, jotka liittyvät valittuun yritykseen.

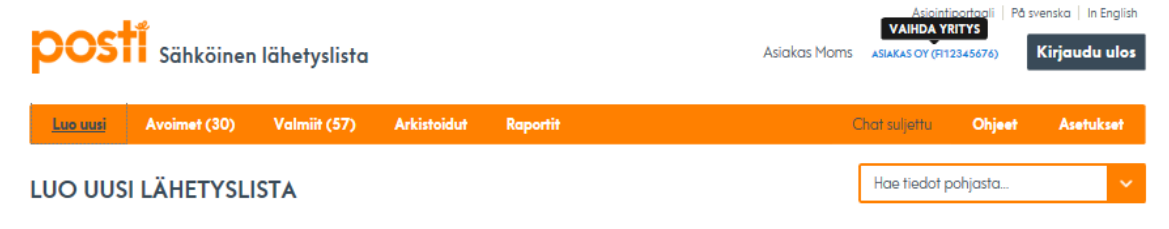

#### 9. Muutoshistoria

Tapahtuma- ja muutoshistoria -osiossa näytetään lähetyslistaan kohdistuneet tapahtumat. Muistiot ja liitteet -osiossa näytetään lähetyslistaan liittyvät Postin vastaanoton lähettämät viestit.

| Tapahtuma- ja muu           | ıtoshistoria |                    |                            |  |
|-----------------------------|--------------|--------------------|----------------------------|--|
| Aika                        | Tekijä       | Yritys/yhteisö     | Tapahtuma                  |  |
| 02.02.2016 15:57            | Keyuser Moms | Postin vastaanotto | Hyväksytty laskutukseen    |  |
| 26.01.2016 11:21            | Asiakas Moms | Ei tiedossa        | Uusi lähetyslista on luotu |  |
|                             |              |                    |                            |  |
| Muistiot ja liitteet        |              |                    |                            |  |
| Tallennettu                 | Tekijä       | Sisältö            |                            |  |
| Ei muistioita tai liitteitä |              |                    |                            |  |

# 10. Postitustalon toiminnot

Nämä toiminnot ovat käytettävissä vain niillä, joiden tunnuksiin on määritelty postitustalo-toiminto.

#### 10.1 Asiakkaan lisääminen

Voit lisätä uuden Asiakkaan asiakaslistalle klikkaamalla Lisää luetteloon uusi asiakaslinkkiä. Asiakkaan lisäämisen voi tehdä Luo uusi -näytöllä (kuva alla) tai Asetuksetnäytöllä.

| post                                      | Sähköinen    | lähetyslista |             |          | Postittaja Moms                      | Asioint<br>POSTITTAJA OY (FI1 | venska In English |           |
|-------------------------------------------|--------------|--------------|-------------|----------|--------------------------------------|-------------------------------|-------------------|-----------|
| Luo uusi                                  | Avoimet (33) | Valmiit (51) | Arkistoidut | Raportit |                                      | Chat suljettu                 | Ohjeet            | Asetukset |
| LUO UUSI LÄHETYSLISTA Hae tiedot pohjasta |              |              |             |          |                                      |                               |                   |           |
| Asiakasti                                 | edot         |              |             |          |                                      |                               |                   |           |
| Asiakas *                                 |              |              |             | ~        | Lisää luetteloon uusi asiakas        | Siirto pos                    | tittajalle<br>tu  |           |
| Laskutusosoite '                          |              |              |             | ~        | Postittaja *<br>862466 Postittaja Oy |                               |                   | ~         |

Näytölle avautuu ikkuna, johon annetaan asiakasnumero. **Sähköpostiosoite**-kenttään voit tallentaa sähköpostiosoitteen, johon halutaan ohjata mahdolliset Postin vastaanoton lähetyslistaan liittyvät viestit. **OK**-painikkeella tieto tallennetaan luetteloon. **Peruuta**-painikkeella siirryt **Luo uusi** -näytölle

|                  | Lisää asiakas |  |
|------------------|---------------|--|
| Asiakasnumero *  |               |  |
| Sähköpostiosoite |               |  |
| Peruuta          |               |  |

#### 10.2 Asiakkaan poistaminen

Asetukset-näytöllä Muokkaa asiakkaiden luetteloa -osiossa voit poistaa luettelosta asiakasnumeron klikkaamalla Poista-linkkiä. Tällä näytöllä voit lisätä asiakkaan luetteloon Lisää luetteloon uusi asiakas -linkin kautta.

| ٢ | Muokkaa asiakkaiden luetteloa |               |        |  |  |  |  |
|---|-------------------------------|---------------|--------|--|--|--|--|
|   | 862466                        | Postittaja Oy | Poista |  |  |  |  |
|   | 862467                        | Asiakas Oy    | Poista |  |  |  |  |
|   |                               |               |        |  |  |  |  |

Lisää luetteloon uusi asiakas..

#### 10.3 Lähetyslistojen haku (siirto sallittu)

.

Postitustalo voi hakea asiakkaidensa luomia lähetyslistoja, kun niissä on aktivoitu Siirto sallittu ja asiakas on lisäksi antanut asiakasnumeron ja lähetyslistan numeron postittajalle.

Haku tapahtuu **Haku postittaja** -välilehdellä, johon siirryt yläpalkista Avoin-, Valmis- tai Arkistoidut-linkin kautta. **Asiakasnumero**-valikossa näytetään käytettävissä olevat asiakasnumerot.

Jos asiakasnumeroa ei vielä ole luettelossa, sen voi lisätä **Lisää luetteloon uusi asiakas** -linkin kautta. Valitse asiakasnumero ja lisää lähetyslistan numero sille varattuun kenttään ja klikkaa **Hae**-painiketta.

| Postittaja Moms Postittaja Moms |              |                |              |                  |                               |  |
|---------------------------------|--------------|----------------|--------------|------------------|-------------------------------|--|
| Luo uusi                        | Avoimet (11) | Valmiit (10)   | Arkistoidut  | Raportit         |                               |  |
| VALMIIT LÄHETYSLISTAT           |              |                |              |                  |                               |  |
| Vapaa                           | tekstihaku   | Tarkennettu ho | sku <u>H</u> | laku postittajan | 2                             |  |
| Asiakasnume                     | ero *        |                |              | ~                | Lisää luetteloon uusi asiakas |  |
| Lähetyslistar                   | n numero *   |                |              |                  |                               |  |
|                                 |              |                |              |                  |                               |  |

# 11. Lähdejärjestelmän näkyminen lähetyslistalla

Kun tilaus on siirtynyt Postittamisen työpöydältä (PTP) Sähköiselle lähetyslistalle, sen tunnistaa linkistä **Tilauksen tiedot (PTP).** Klikkaamalla linkkiä siirryt postittamisen työpöydälle (PTP).

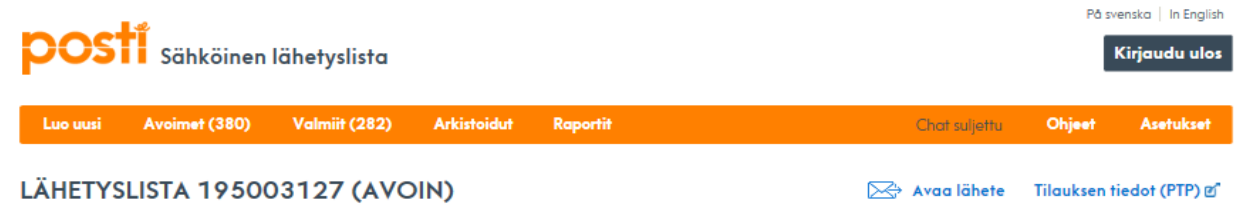

# 12. Vyöhykkeet

Kirjelähetysten verovyöhykkeet FI Suomi manner AH Ahvenanmaa NOT Veroton POSTIENNAKKO FIA Suomi manner A FIB Suomi manner B FIC Suomi manner C EU EU Eurooppa EU2 Muut Euroopan maat MUU Muutmaat SE Ruotsi

Lehtituotteiden verovyöhykkeet

| FI  | Suomi manner       |
|-----|--------------------|
| AH  | Ahvenanmaa         |
| FI1 | Suomi manner 1     |
| FI2 | Suomi manner 2     |
| AH1 | Ahvenanmaa 1       |
| AH2 | Ahvenanmaa 2       |
| EU  | EU Eurooppa        |
| EU2 | Muut Euroopan maat |
| MUU | Muutmaat           |
| SE  | Ruotsi             |

#### Jatkokuljetusvyöhykkeet

Suomeen saapuvan lähetyksen Suomen sisällä tapahtuvaa perille kuljettamissa käytetään jatkokuljetusvyöhykkeitä. Kuljettaminen siis jatkuu välittömästi ulkomailta tultuaan Suomen sisällä. Lähetysten käsittely paremmin Postin verkkoon sopivaksi ei katkaise kuljetusketjua, mutta lähetysten varastointi katkaisee kuljetusketjun.

# Kirjepalvelut-jatkokuljetus

| FO3 | Suomi EU-jatkokuljetus              |
|-----|-------------------------------------|
| FO4 | Suomi Ei EU-jatkokuljetus           |
| EO3 | Suomi EU-jatkokuljetus              |
| EO4 | Suomi Ei EU-jatkokuljetus           |
| F3A | Suomi manner A, EU-jatkokuljetus    |
| F3B | Suomi manner B, EU-jatkokuljetus    |
| F3C | Suomi manner C, EU-jatkokuljetus    |
| F4A | Suomi manner A, Ei EU-jatkokuljetus |
| F4B | Suomi manner B, Ei EU-jatkokuljetus |
| F4C | Suomi manner C, Ei EU-jatkokuljetus |

# Lehtipalvelut-jatkokuljetus

| FO3 | Suomi EU-jatkokuljetus             |
|-----|------------------------------------|
| F04 | Suomi Ei EU-jatkokuljetus          |
| F13 | Suomi manner 1 EU-jatkokuljetus    |
| F14 | Suomi manner 1 Ei EU-jatkokuljetus |
| F23 | Suomi manner 2 EU-jatkokuljetus    |
| F24 | Suomi manner 2 Ei EU-jatkokuljetus |

# 13. Toiminta poikkeustilanteissa

## 13.1 Häiriö järjestelmässä

Mikäli järjestelmään ei joskus pääse, esim. tietoliikenneyhteyksistä johtuen, varajärjestelynä käytetään tulostettavaa lähetyslistaa. Tulostettuja lähetyslistoja on tästä syystä hyvä pitää käsillä pieni määrä. Paperilistan käsittelystä Posti perii hinnastonsa mukaisen hinnan, pois lukien tilanteet, joissa järjestelmä on ollut pois käytöstä Postista johtuvasta syystä.

Tulostettava lähetyslista: <u>www.posti.fi/lahetyslista</u>

## 13.2 Postin tekemät korjaukset lähetyslistoilla

Jos Postin vastaanotto on lisännyt tai korjannut lähetyslistan tietoja, näkyvät nämä lisäykset ja korjaukset punaisella fontilla sen jälkeen, kun lähetyslista on siirretty Postin vastaanotosta laskutukseen.

#### 13.3 Tuki ongelmatilanteissa

Mikäli sinulle tulee ongelmia lähetyslistojen täyttämisessä, voit ottaa yhteyttä järjestelmässä olevalla Chat-linkillä tai www.posti.fi/yritysasiakaspalvelu kautta. Mikäli käyttäjätunnus ja salasana ovat kadonneet tai unohtuneet, ota ensisijaisesti yhteyttä oman yrityksesi pääkäyttäjään. Mikäli pääkäyttäjätunnus on kadonnut tai unohtunut, ilmoita asiasta Postille <u>www.posti.fi/yritysasiakaspalvelu</u>.